<u>Step #1</u> – Visit <u>www.myICBR.org</u>, and click the blue "Renew" button on the top right corner of the home page. From the Renewals page, click "Renew REALTOR<sup>®</sup> Membership Online Here" button.

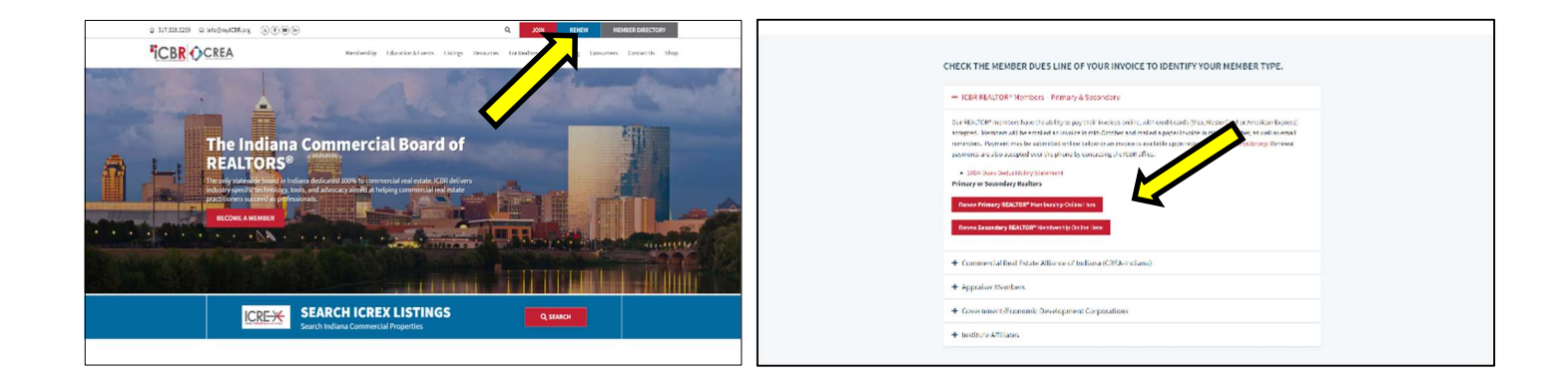

<u>Step #2</u> – Enter your realtor.org username and password. If you do not know your username, you can use your <u>NRDS#</u> or email address to retrieve. If you have never paid your REALTOR<sup>®</sup> dues online, you may need to create an account. Otherwise, you will have to contact NAR support at 1-800-874-6500 to assist. (ICBR doesn't have access to see/reset)

| Sign In                      | Register                                          |
|------------------------------|---------------------------------------------------|
| Jsername                     | Are you a new REALTOR® with                       |
| Jamanna                      | a Member ID? Don't have an<br>NAR online account? |
| Password Oshow               |                                                   |
|                              | exclusive content and benefits                    |
| Forget userpame or password? | designed to help REALTORS ®                       |
| Forgot usemanie or password? | become more profitable and                        |
|                              | successful.                                       |
| Sign In                      | Learn More                                        |
| View our help FAQs ?         | Register Now                                      |
|                              | Not a member of NAR?                              |
|                              | Register as a guest to sign up for                |
|                              | newsletters and access the REALTOR®               |
|                              | store.                                            |

## How to Submit Annual Membership Renewal Payment Online - REALTOR® Members Only

<u>Step #3</u> – If you access the login via ICBR's website, you should go right to the invoicing option. If you do not--after logging in to your account, you can click 'Pay Dues' at the top of your screen. Then click the **"Invoicing"** link for ICBR. Follow any screen prompts to complete your transaction.

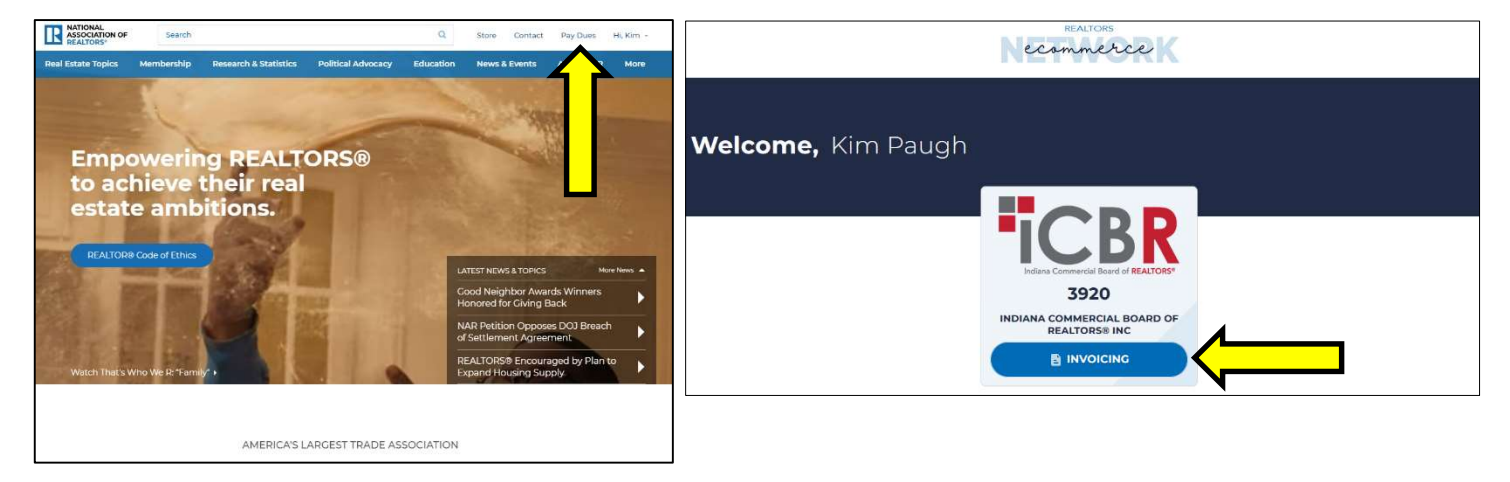

<u>Step #4</u> – Primary REALTOR<sup>®</sup> dues invoices include \$765 in dues renewal fees to NAR, IAR and ICBR, or \$285 ICBR dues for secondary members. In addition, you can pay your ICREX subscription (leave 'Pay Now' toggled on or if you do not want ICREX select 'Pay later') and **click 'Apply'** to update the invoice if you made a change. **Click 'Invoice Overview'** to proceed.

| 347.5            |                                                       |            |                        |   |            |       |                 |                  |                  |
|------------------|-------------------------------------------------------|------------|------------------------|---|------------|-------|-----------------|------------------|------------------|
| Bil<br>103<br>Fo | ll to:<br>21 S Calhoun Street<br>rt Wayne, IN 46802   |            |                        |   |            |       |                 |                  |                  |
|                  | BILLING NAME                                          | DUE DATE   | OUTSTANDING<br>BALANCE |   | CURRENT PA | YMENT | LATE FEE        | TOTAL<br>PAYMENT | OPTION<br>TO PAY |
| 3                | ICBR Dues                                             | 01/01/2023 | \$250.00               | s | 250.00     | *     | \$0.00          | \$250.00         | Annual           |
|                  | ICREX<br>Subscription*                                | 01/01/2023 | \$590.00               | s | 590.00     | *     | \$0.00          | \$590.00         | Annual           |
| <b>&gt;</b> •    | Optional<br>Yes 💿 No                                  |            |                        |   |            |       |                 |                  |                  |
| In               | diana Association<br>Dues                             | 01/01/2023 | \$254.00               | s | 254.00     | ٠     | \$0.00          | \$254.00         | Annual           |
|                  | NAR Consumer<br>Advertising<br>Campaign<br>Assessment | 01/01/2023 | \$45.00                | S | 45.00      | *     | \$0.00          | \$45.00          | Annual           |
| R                | National<br>Association of<br>REALTORS Annual<br>Fee  | 01/01/2023 | \$150.00               | s | 150.00     |       | \$0.00          | \$150.00         | Annual           |
| 3-               |                                                       |            |                        |   |            |       | Total:          | \$1,289.00       |                  |
| 3                |                                                       |            |                        |   |            |       | Total Discount: | \$0.00           |                  |
|                  |                                                       |            |                        |   |            |       |                 | A Reset          |                  |

## How to Submit Annual Membership Renewal Payment Online - REALTOR® Members Only

<u>Step #5</u> – To proceed to payment, **click "Pay Invoice"**. You may also download or print a copy of your invoice.

| Invoice Overview |            |                                     |             |
|------------------|------------|-------------------------------------|-------------|
|                  | Ł DOWNLOAD |                                     | <b>&lt;</b> |
| Invoice          |            | 10/22/2021, 2:11:19 PM Central Time |             |

Upon selecting 'Pay Invoice', you will confirm you will be paying by credit card (MasterCard, Visa or AmEx). **Click "Go To Checkout".** 

| /our Dauraantu ill ha araaa | and for \$500 D    |
|-----------------------------|--------------------|
| rour Payment will be proce  | essed for \$699.00 |
| Credit Card                 |                    |
|                             |                    |
| CANCEL B GO TO              | О СНЕСКОИТ         |

Once you select your method of payment, follow the on-screen prompts to submit your payment.